# **Com Biz** User Guide.

## Add and View your Retail Term Deposits online

### About this guide.

This guide takes you through the process of:

- I. Adding a Retail Term Deposit account to your CommBiz service.
- II. Viewing Transaction History details.
- III. Viewing the Account Information.

#### Before you start.

You must have access to view your Retail Term Deposit account in CommBiz. Adding your Term Deposit account requires a CommBiz administrator to complete a maintenance request. You will only be able to add accounts if you have been assigned Admin (Administrator) permissions and have a security token.

I. Add a Term Deposit account to your CommBiz service.

Open your internet browser, visit **www.commbiz.com.au** and log in to CommBiz using your password AND your token password from your security token.

1. On the top menu, click Admin > Maintenance Requests.

| Home Accounts                         | Payables File Tran | sfer Functions       | Insights Admin |                |            |
|---------------------------------------|--------------------|----------------------|----------------|----------------|------------|
| Admin                                 | Find Mainter       | nance Reque          | st             |                |            |
| Ramana SOne                           | Search             |                      |                |                |            |
| Service                               | Date:              | * AI                 |                |                |            |
| Users                                 |                    | C Exact              | <b>#</b>       |                |            |
| Audit                                 |                    | From:                | <b>*</b>       |                |            |
| Maintenance<br>Requests               | Descuel Tures      | To:                  | <u>i</u> tti   |                |            |
| Maintenance<br>Request Status List    | Request Number:    | Select               | •              |                |            |
| Add Account(s)                        |                    |                      |                |                |            |
| Add an Electronic                     | Clear              |                      |                |                | Search     |
| Account Authority                     | 18 Maintenance Re  | quests found, displa | ying 1 - 10    |                | 1 2 Next a |
| Edit an Electronic                    | Date Created •     | Request Number       | Created By     | Request Type   | Status     |
| Account Authority                     | 04/02/2016         | 101275075-18         | Ramana SOne    | Add Account(s) | Processed  |
| Enable a Transaction<br>Type / Report | 04/02/2016         | 101275075-17         | Ramana SOne    | Add Account(s) | Processed  |

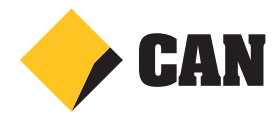

2. On the left hand menu, select Add Account(s).

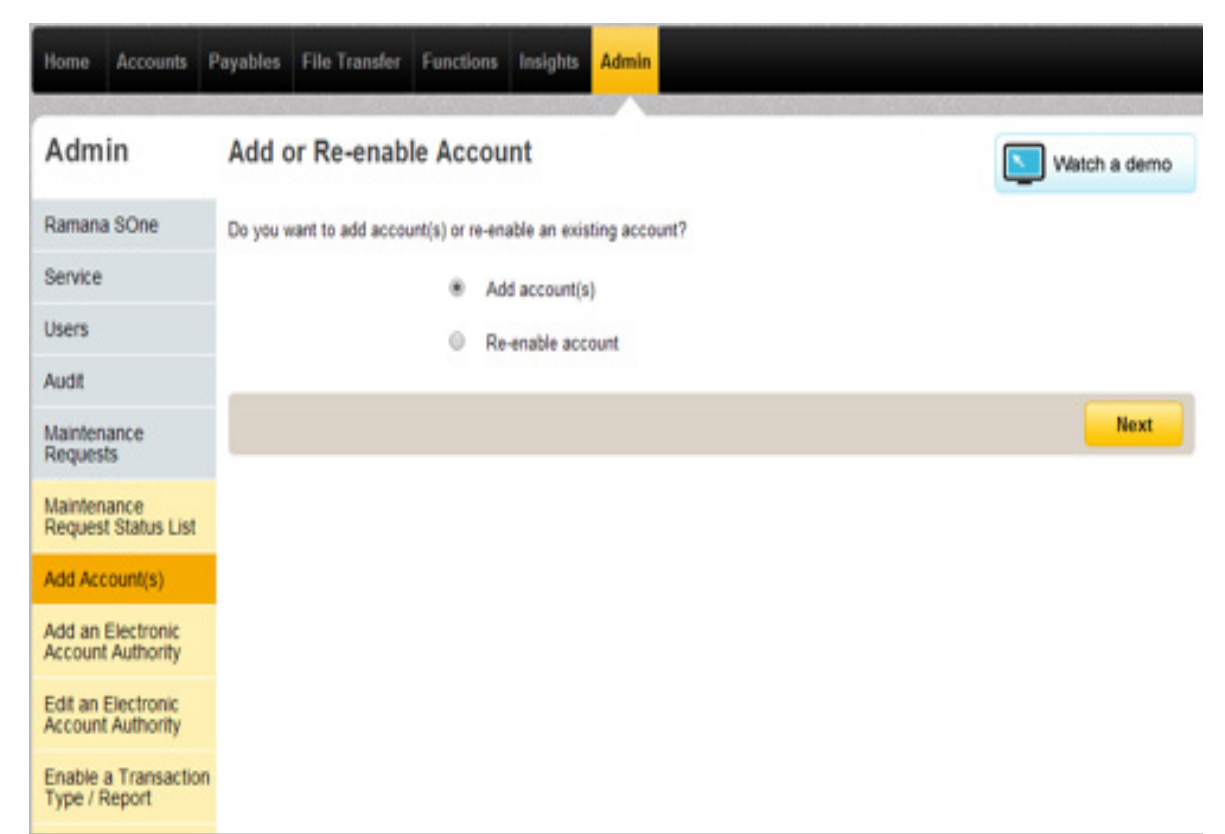

3. Select 'Term Deposits' from the Account type dropdown.

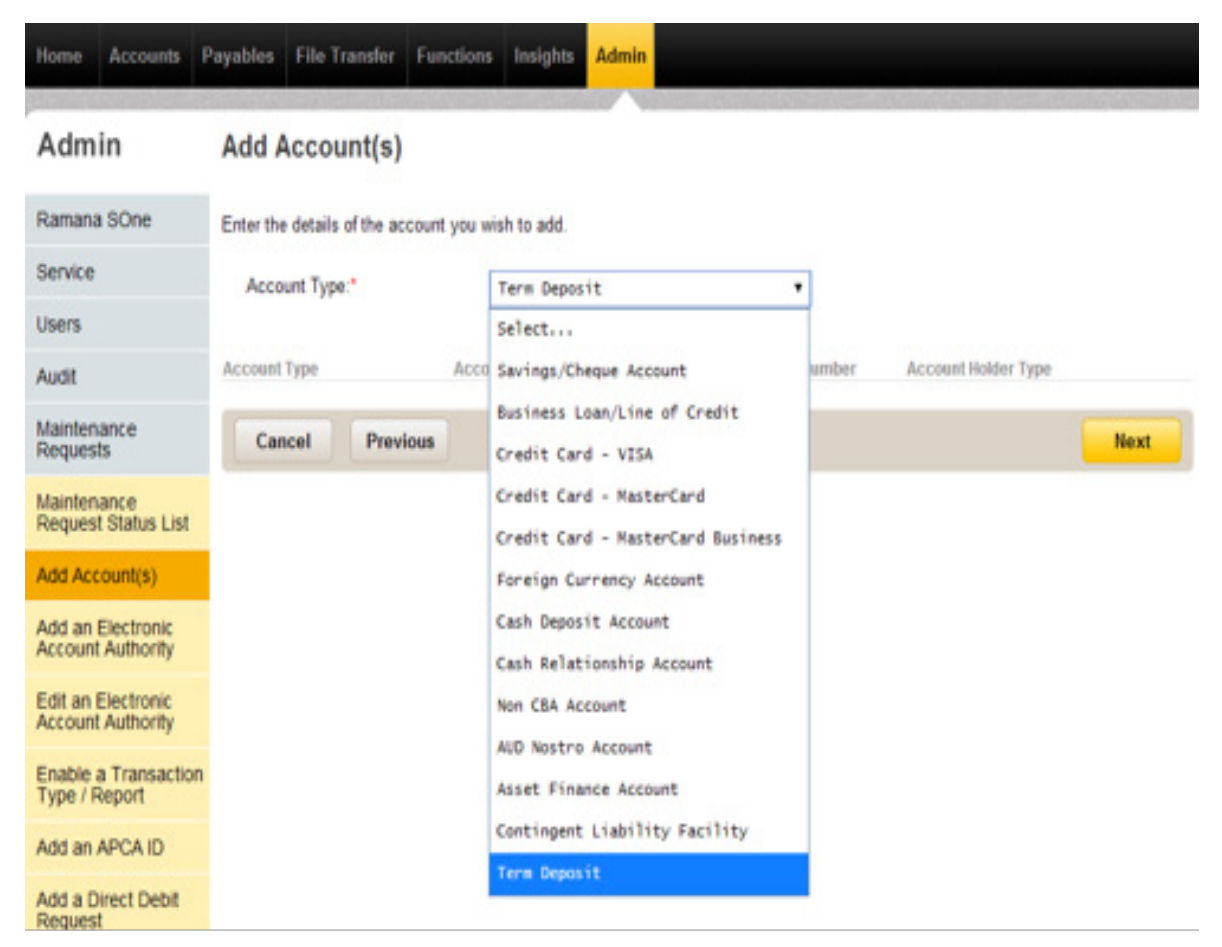

CommBiz User Guide: Add and View your Retail Term Deposits online www.commbiz.com.au Commonwealth Bank of Australia 2007 ABN 48 123 123 12

006-010 050816

4. Enter the Account details including account number, name and select the account holder type from the drop down list. Click 'Add' once you have confirmed all details are correct.

| Home Accounts                           | Payables File Transfer Functions Insights Admin                  |
|-----------------------------------------|------------------------------------------------------------------|
| Admin                                   | Add Account(s)                                                   |
| Ramana SOne                             | Enter the details of the account you wish to add.                |
| Service                                 | Account Type:" Term Deposit •                                    |
| Users                                   | Account Name:*                                                   |
| Maintenance<br>Requests                 | BSB:* 06 -                                                       |
| Maintenance<br>Request Status List      | Account Number."                                                 |
| Add Account(s)                          | Account Holder Type:" Company •                                  |
| Add an Electronic<br>Account Authority  | Add                                                              |
| Edit an Electronic<br>Account Authority |                                                                  |
| Enable a Transactio<br>Type / Report    | Account Type Account Name BSB Account Number Account Holder Type |
| Add an APCA ID                          | Cancel Previous                                                  |

5. Details of the new accounts are now populated. You can also edit or delete the account details.

| Admin                                   | Add Account(s)                   |                     |      |                |                     |      |        |
|-----------------------------------------|----------------------------------|---------------------|------|----------------|---------------------|------|--------|
| Ramana SOne                             | Enter the details of the account | t you wish to add.  |      |                |                     |      |        |
| Service                                 | Account Type.*                   | Term Deposit        |      |                |                     |      |        |
| Users                                   | 1                                |                     | -    |                |                     |      |        |
| Audit                                   | Account Name:*                   |                     |      |                |                     |      |        |
| Maintenance<br>Requests                 | BSB.*                            | 06 -                |      |                |                     |      |        |
| Maintenance<br>Request Status List      | Account Number.*                 |                     |      |                |                     |      |        |
| Add Account(s)                          | Account Holder Type:*            | Company             |      | •              |                     |      |        |
| Add an Electronic<br>Account Authority  |                                  | Add                 |      |                |                     |      |        |
| Edit an Electronic<br>Account Authority |                                  |                     |      |                |                     |      |        |
| Enable a Transaction                    | Account Type                     | Account Name        | BSB  | Account Number | Account Holder Type |      |        |
| Type / Report                           | Term Deposit                     | IBS company Deposit | 2692 | 50015469       | Company             | Edit | Delete |
| Add an APCA ID                          | Cancel Previous                  |                     |      |                |                     | H    | avt.   |
| Add a Direct Debit                      | Cancer                           |                     |      |                |                     | -    |        |

Note : Repeat Step 4 to add more accounts to your request.

6. When you have finished all the accounts you wish to add, click the **Next** button. The **Account Summary** screen is displayed.

| Admin                                  | Account Sum             | imary                 |                                |                           |                                     |
|----------------------------------------|-------------------------|-----------------------|--------------------------------|---------------------------|-------------------------------------|
| Ramana SOne                            | When defin              | ing a new Electronic  | Account Authority for multiple | e accounts the Product    | Type and Account Holder Type must b |
| Service                                | the same a              | cross these account   | <b>s.</b> 0.8 09.              |                           |                                     |
| Users                                  | Select one or more a    | ccounts to define an  | Electronic Account Authority   |                           |                                     |
| Audit                                  |                         | Account Holder        |                                |                           | Electronic Account                  |
| Maintenance                            | Account Type            | Type                  | Account Name                   | Account Number            | Authority                           |
| Requests                               | E Term Deposit          | Comercer              | IDP common Decard              | 2022 20242 402            | Indukand                            |
| Maintenance<br>Request Status List     | Select this button if y | ou wish to define a r | tew Electronic Account Autho   | rity for the account(s) s | elected above. Define Authority     |
| Add Account(s)                         |                         |                       |                                |                           |                                     |
| Add an Electronic<br>Account Authority | Cancel                  | Previous              |                                |                           | Next                                |
| Edit an Electronic                     |                         |                       |                                |                           |                                     |

- 7. If you need only View Access for your Term Deposit (you are not required to set up authorisers), click the Next button to continue.
- 8. The Confirm Details screen is displayed.

| Admin                                  | <b>Confirm Details</b>                      |                                             |                                        |                |
|----------------------------------------|---------------------------------------------|---------------------------------------------|----------------------------------------|----------------|
| Ramana SOne                            | Certain accounts belo                       | w are not transactable, see detai           | is below.                              |                |
| Service                                | Please select the Mo                        | dify button to define an authority,         | or select the Confirm button to procee | d.             |
| Users                                  |                                             |                                             |                                        |                |
| Audit                                  | Term Deposit                                |                                             |                                        |                |
| Maintenance<br>Requests                | Accounts (Undefined)<br>Account Type        | Account Holder Type                         | Account Name                           | Account Number |
| Maintenance<br>Request Status List     | Term Deposit  Authorisers are required to n | Company<br>take the undefined account trans | IBS company Deposit<br>actable.        | 2692 50015469  |
| Add Account(s)                         |                                             |                                             |                                        |                |
| Add an Electronic<br>Account Authority | Cancel Modify                               |                                             |                                        | Confirm        |

9. Check the details are correct and click the Confirm button. The Add Account(s) – Confirmed screen is displayed.

| Nishithacnosd Ttwo                      | Your request has been successfully submitted to the Commonwealth Bank of Australia for processing.                                                                                                    |
|-----------------------------------------|----------------------------------------------------------------------------------------------------|
| Service                                 | For future reference please note your request number.                                                                                                    |
| Users                                   | CommBiz Request Number: 101262079-68                                                                                                    |
| Audit                                   | CommBiz Forms                                                                                                    |
| Maintenance<br>Requests                 | The following CommBiz forms are required to be completed and submitted to the bank for verification.<br>Please print the forms, request all relevant parties to sign and post to the following address: |
| Maintenance<br>Request Status List      | CommBiz<br>Reply Paid 332<br>Silverwater NSW 2128                                                                                                    |
| Add Account(s)                          | The following authority form is required to be signed by all authorisers defined on your Electronic Account Authority for the account.                                                                  |
| Add an Electronic<br>Account Authority  | Electronic Account Authority Form                                                                                                    |
| Edit an Electronic<br>Account Authority | Account Number(s):<br>* 269250015469                                                                                                    |
| Enable a Transaction                    | Please acknowledge the following before proceeding                                                                                                    |
| Type / Report                           | Maintenance request forms have been saved/printed.                                                                                                    |
| Add an APCA ID                          | Print All Documents OK                                                                                                    |
| Add a Direct Debit<br>Request           | Please note, generating all forms may take some time. Do not hit the Print All Documents button more than once.                                                                                         |

Admin Add Account(s) - Confirmed

- **10.** Make note of your CommBiz request number for future reference.
- **11.** Under **CommBiz Forms**, you must print out, complete, sign and return the form(s) displayed before your account(s) can be finalised.
- **12.** You must also check the tick box next to "Maintenance request forms have been saved/printed" before clicking on **OK** button. You will now be returned to the 'Find Maintenance Request 'screen.

- II. Viewing the Transaction History details for Term Deposit account.
- 1. Open your internet browser, visit www.commbiz.com.au and log in to CommBiz.
- 2. On the top menu navigate to Accounts, then on the left menu navigate to Transaction History to view Transaction History details for Term Deposit accounts.

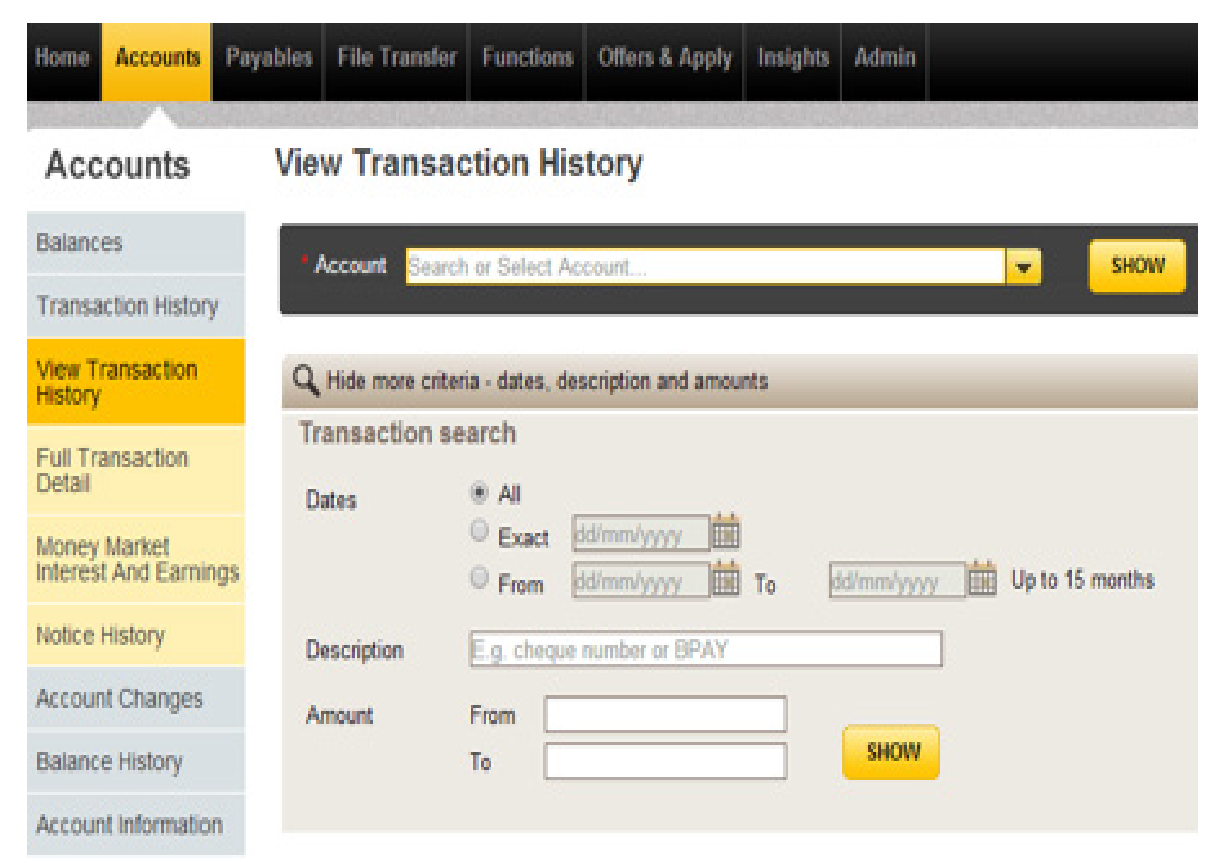

**3.** Select the Term Deposit account and click on the Show button.

#### Accounts View Transaction History

| Balances                              | C Exp                    | ort functionalit   | y is not available f         | or Term Deposit acco           | ounts.                  |                                  |                          |
|---------------------------------------|--------------------------|--------------------|------------------------------|--------------------------------|-------------------------|----------------------------------|--------------------------|
| Transaction History                   | 0.4                      |                    |                              |                                |                         |                                  |                          |
| View Transaction<br>History           | Account                  | Alutop Comp        | any Deposit   200050         | 155314                         |                         | SHOW Q. Se                       | arch Accounts            |
| Full Transaction<br>Detail            |                          |                    |                              |                                | and and a second second |                                  |                          |
| Money Market<br>Interest And Earnings | Account Na<br>Alutop Com | me<br>pany Deposit | Account Type<br>Term Deposit | Account Number<br>200050155314 | Arrangement ID          | Account Balance<br>\$9,869.83 CR | Available Balance<br>N/A |
| Notice History                        | Q Search                 | more criteria - e  | dates, description ar        | d amounts                      |                         |                                  |                          |
| Account Changes                       | Transact                 | ions Section       | <u></u>                      |                                |                         |                                  | ö                        |
| Balance History                       | Than to the co           | 0000               |                              |                                |                         |                                  | r                        |
| Account Information                   | 3 transaction            | ns found, display  | ing 1-3 transactions         |                                |                         |                                  |                          |
| Online Statements                     | Date 🗸                   | Description        |                              |                                | Debit                   | Credit                           | Balance                  |
|                                       | 10/02/2016               | Prepymt Inter      | est Adjusted Value I         | Date: 09/02/2016               | \$0.17                  |                                  | \$9,869.83 CR            |
|                                       | 10/02/2016               | Early Withdra      | wal Fee Value Date:          | 09/02/2016                     | \$30.00                 |                                  | \$9,870.00 CR            |
|                                       | 9/02/2016                | Transfer - Ear     | ly TD Withdrawal             |                                | \$71.00                 |                                  | \$9,900.00 CR            |
|                                       | 3 transaction            | ns found, displayi | ing 1-3 transactions         |                                |                         |                                  |                          |

CommBiz User Guide: Add and View your Retail Term Deposits online www.commbiz.com.au Commonwealth Bank of Australia 2007 ABN 48 123 123 12 III. View Account Information.

Home Accounts Payar

- 1. Open your internet browser, visit www.commbiz.com.au and log in to CommBiz.
- 2. On the top menu navigate to Accounts, then on the left menu navigate to Account Information tab to view account details for Term Deposit accounts.

| Home    | Accounts      | Payables | File Transfer  | Functions    | Offers & Apply | Insights | Admin |   |      |                   |
|---------|---------------|----------|----------------|--------------|----------------|----------|-------|---|------|-------------------|
| Acc     | ounts         | Vie      | w Accoun       | t Inform     | ation          |          |       |   |      |                   |
| Balanc  | es            |          | Account Search | or Select Ac | count          |          |       | - | SHOW | Q Search Accounts |
| Transa  | ction History | ( )      |                |              |                |          |       |   |      |                   |
| Accourt | t Changes     |          |                |              |                |          |       |   |      |                   |
| Balanc  | e History     |          |                |              |                |          |       |   |      |                   |
| Accour  | nt Informatio | n        |                |              |                |          |       |   |      |                   |
| Online  | Statements    |          |                |              |                |          |       |   |      |                   |

**3.** Select the Term Deposit account and click on the Show button.

Note: The User can also download the Offer Confirmation Letter on clicking Account Confirmation link.

| lalances           | Account Acc 1 MD J                                                                                                    | ul 02   20705005369 | 4                                           | SHOW Q Search Accounts |                    |  |  |  |  |
|--------------------|----------------------------------------------------------------------------------------------------|---------------------|---------------------------------------------|------------------------|--------------------|--|--|--|--|
| ransaction History |                                                                                                    |                     |                                             |                        |                    |  |  |  |  |
| ccount Changes     |                                                                                                    |                     |                                             |                        |                    |  |  |  |  |
| alance History     | Account Name                                                                                                    | Account Type        | Account Number                              | Account Balance        | Available Balance  |  |  |  |  |
| count Information  | Acc 1 MD Jul 02                                                                                                    | Term Deposit        | 207050053694                                | \$27,502.92 CR         | NO                 |  |  |  |  |
| line Statements    |                                                                                                    |                     |                                             |                        |                    |  |  |  |  |
| une otatements     | General Information                                                                                                    | Det                 | alls                                        |                        |                    |  |  |  |  |
|                    | Account Mailing Address                                                                                                    | SCI                 | RAMBLED STREET, MOSMAN,                     | NSW, 2068              |                    |  |  |  |  |
|                    | Account Owner                                                                                                    | Sen                 | ambled Title                                |                        |                    |  |  |  |  |
|                    | Account Title                                                                                                    | Sch                 | Scrambled Title                             |                        |                    |  |  |  |  |
|                    | Currency                                                                                                    | AUE                 | D                                           |                        |                    |  |  |  |  |
|                    | Investment Term                                                                                                    | 2 M                 | lonths                                      |                        |                    |  |  |  |  |
|                    | Start Date                                                                                                    | 2/07                | 2/07/2016<br>2/09/2016<br>3.20% p.a.        |                        |                    |  |  |  |  |
|                    | Maturity Date                                                                                                    | 2/09                |                                             |                        |                    |  |  |  |  |
|                    | Interest Rate                                                                                                    | 3.2                 |                                             |                        |                    |  |  |  |  |
|                    | Interest Payment Frequen                                                                                                    | cy Pai              | Paid 4 Weekly and/or at maturity            |                        |                    |  |  |  |  |
|                    | Next Interest Payment                                                                                                    | 27/                 | 08/2016                                     |                        |                    |  |  |  |  |
|                    | Interest Payment Option                                                                                                    | Pay                 | Pay interest into Same Term Deposit Account |                        |                    |  |  |  |  |
|                    | Original Start Date                                                                                                    | 2/01                | 9/2010                                      |                        |                    |  |  |  |  |
|                    | Interest, Charges and Ta                                                                                                    | 105 .               | This Accrual Period                         | Last Financial Year    | This Financial Yes |  |  |  |  |
|                    | Deposit Interest                                                                                                    |                     | \$67.35                                     | \$805.19               | \$894.9            |  |  |  |  |
|                    | NR Withholding Tax                                                                                                    |                     | NA                                          | \$0.00                 | \$0.0              |  |  |  |  |
|                    | TFN Withholding Tax                                                                                                    |                     | NA                                          | \$0.00                 | \$0.0              |  |  |  |  |
|                    | If you have not provided any maturity instructions, this Term Deposit will be renewed for the same investment term, at the intere |                     |                                             |                        |                    |  |  |  |  |